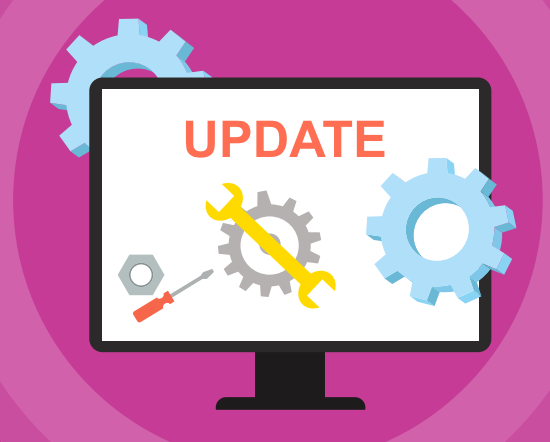

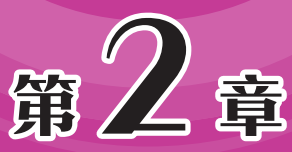

# 计算机组装轻松学

在了解了计算机的组件后,就可以购买并组装各种组件 了。计算机的组装是个熟能生巧的过程,只要掌握了一定的组 装基础知识,就可以试着动手操作。在组装时要胆大心细、 用力适度、注意细节,自己组装一台计算机,是非常有成就感 的。本章将介绍计算机组装的具体过程及注意事项。经过本章 的学习,读者将能轻松完成一台计算机的组装过程。

## 🚺 2.1 装机准备工作

组装计算机是一项细致而严谨的工作,不仅要充分了解组装的过程,还要在组装前 做好充分的准备工作,装机前的准备工作包括以下几项。

## 2.1.1 工具准备

安装计算机需要一些常用的工具,主要包括以 下几种。

#### 1. 螺丝刀

十字口的螺丝刀,主要是拆装螺丝使用,如 图2-1所示。建议读者准备几把不同长度的螺丝 刀,以适应不同的安装位置。

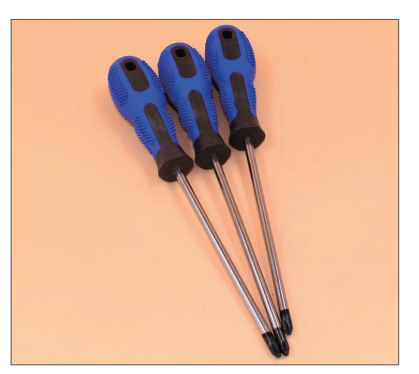

图 2-1

#### 注意事项 磁性螺丝刀

准备的螺丝刀最好带有磁性,以便更好地吸附螺丝。如果是普通的螺丝刀,可以配合加磁器给螺丝刀上磁,如图2-2所示,加磁器也可以消磁,非常方便。

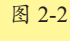

#### 2. 尖嘴钳

尖嘴钳如图2-3所示,主要作用是拆装机箱挡板,如图2-4所示机箱的独立显卡接口 挡板。现在很多机箱的挡板都是通过螺丝固定的。

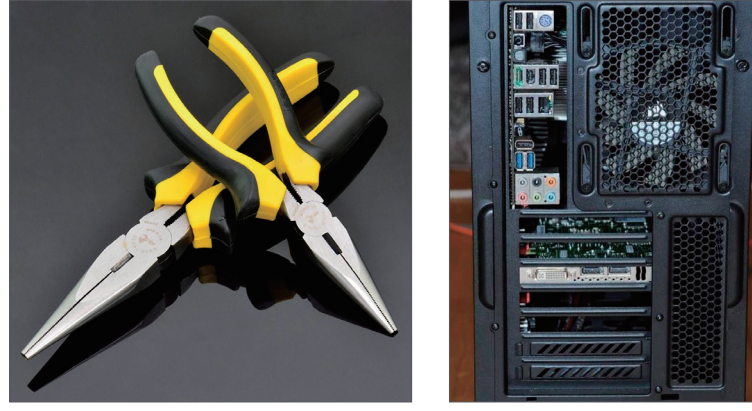

#### 3. 镊子

镊子如图2-5所示,方便小零件的夹取及一些跳线帽的拆装。在机箱的狭小空间 中,处理主板跳线、捡拾零件镊子更好用。

#### 4. 小手电筒

小手电筒方便机箱内的照明,尤其是维修机器、更换零件、接线等情况时,机箱内的照明是非常必要的,小巧的手电筒(如图2-6所示)比用手机照明要方便得多。

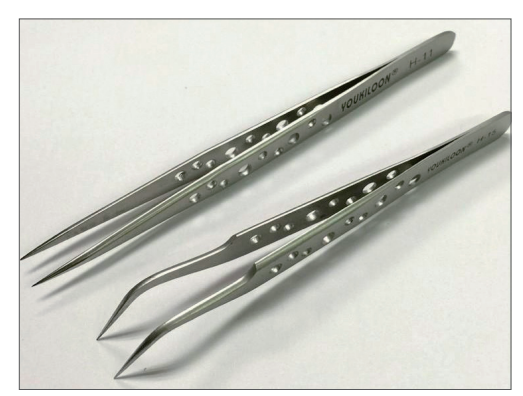

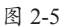

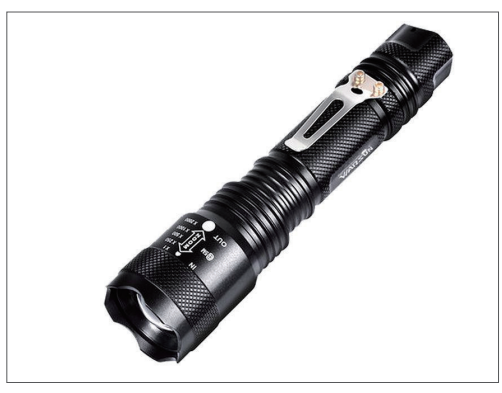

图 2-6

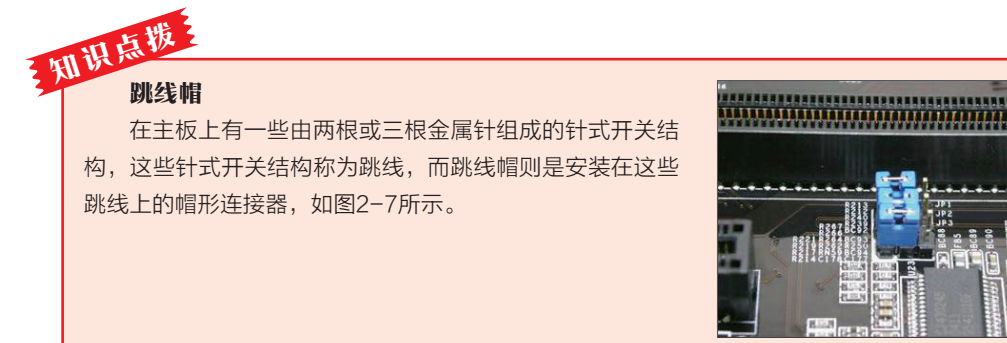

图 2-7

#### 5. 导热硅脂

导热硅脂主要用来填充CPU和散热器 中间的空隙,帮助CPU更好散热。在CPU 散热器上一般会自带,或者由卖家提供。 建议用户购买一些,在清理机箱灰尘时, 可对导热硅脂进行更换,如图2-8所示。

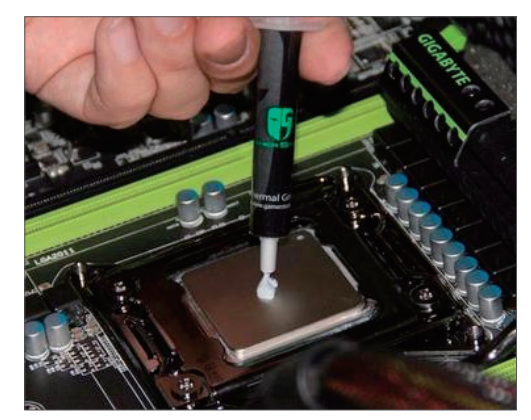

图 2-8

#### 6. 收纳盒

收纳盒如图2-9所示,主要作用是分类放置小零件,防止丢失。

#### 7. 防静电手套或指套

静电是计算机的一大杀手,对电子器件的损害极大。准备一双防静电手套或指套,如图2-10所示。

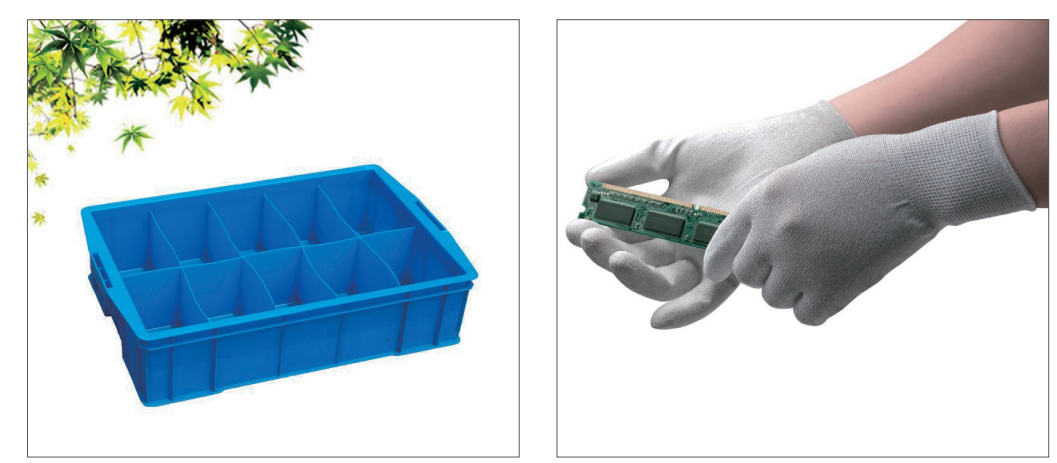

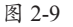

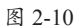

#### 8. 其他

可以准备一块防静电海绵,用于放置主板,以避免静电,如图2-11所示。还要准备 一个接线板,为计算机提供外接电源,如图2-12所示。

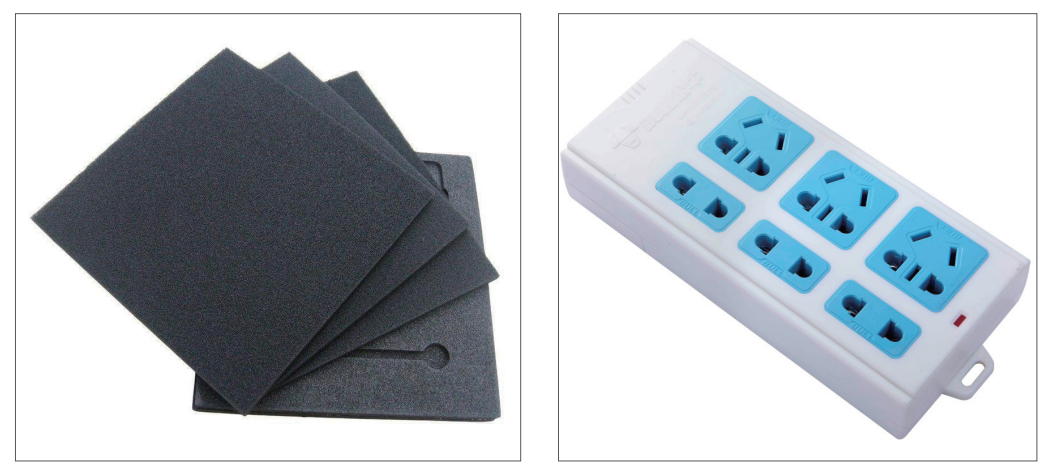

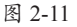

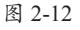

### 2.1.2 螺丝准备

计算机在安装时需要几种常见的螺丝,虽然现在很多机箱都提供无螺丝的卡扣固定, 但不排除遇到需要螺丝固定的情况,所以安装前需要了解计算机中常用的几种螺丝。

#### 1. 铜柱螺丝

铜柱螺丝主要是安装主板使用,将铜柱螺丝安装到机箱上,然后再将主板固定到铜 柱螺丝上。常见的铜柱螺丝如图2-13所示。

#### 2. 大粗纹螺丝

大粗纹螺丝主要用在机箱上,用于固定机箱两侧的面板及显卡,大粗纹螺丝如图2-14所示。

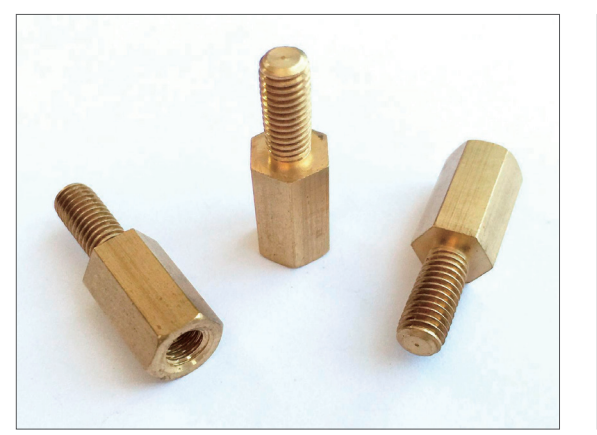

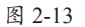

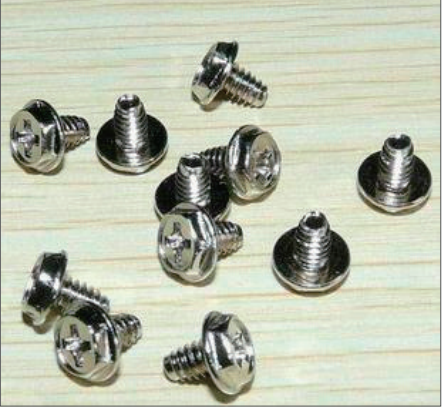

图 2-14

#### 3. 细纹螺丝

细纹螺丝用于固定主板、光驱 使用,如图2-15所示。

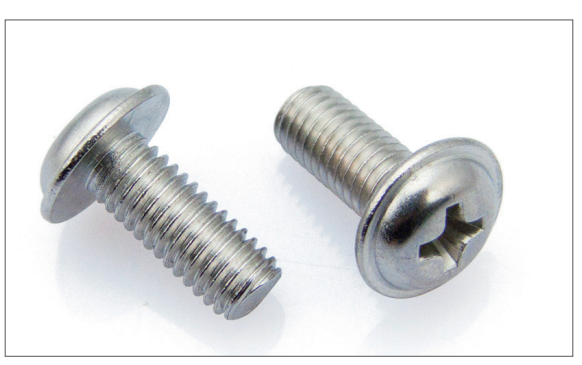

图 2-15

#### 4. 小粗纹螺丝

小粗纹螺丝用于固定硬盘使 用,如图2-16所示。

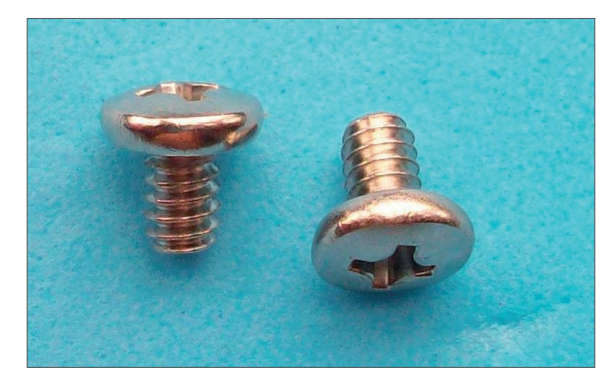

图 2-16

## 2.1.3 释放静电

在安装计算机前,需要通过一定的方式将身体中的静电释放出去,可通过接触大块的接地金属物,如自来水管来释放,也可以通过洗手释放。

### 2.1.4 确认匹配问题

在拆设备包装前,需要确认零件的匹配问题,拆开包装后,可能面临如无质量问题 不予退货等情况。

#### 1. CPU 与主板芯片组的匹配

确认CPU和主板是否互相支持,针脚是否相同,以免产生触点或针脚数与主板不匹 配的问题,例如Intel的CPU配置了AMD的主板。

#### 2. 主板与内存条的匹配

确认CPU和主板支持的代数及内存的频率,避免代数不匹配或频率不匹配的问题。

#### 3. 固态硬盘与主板的匹配

这里说的匹配是指M.2接口的固态硬盘,需要查看主板的参数,确定M.2接口的固态硬盘尺寸、总线类型、长度等问题。

#### 4. 显卡与显示器的匹配

确认显卡的输出接口是不可以与显示器的输入相匹配。

#### 5. 机箱电源与其他部件的匹配

确认电源的输出接口是否满足所有设备的用电要求,接口是否都有,功率是否够用 并有一定富余量。

#### 6. 其他需要考虑的问题

散热器是否与CPU以及机箱匹配,显卡是否可以安装到机箱中,是否可以背板走 线等。

## 💹 2.2 主机安装流程

主机安装的主要流程如图2-17所示,了解流程后就可以开始进行主机的组装。

首先进行CPU的安装。取出计算机主板,将主板放置在桌面上,如果有防静电海 绵,将主板放置在该海绵上,再进行CPU的安装。

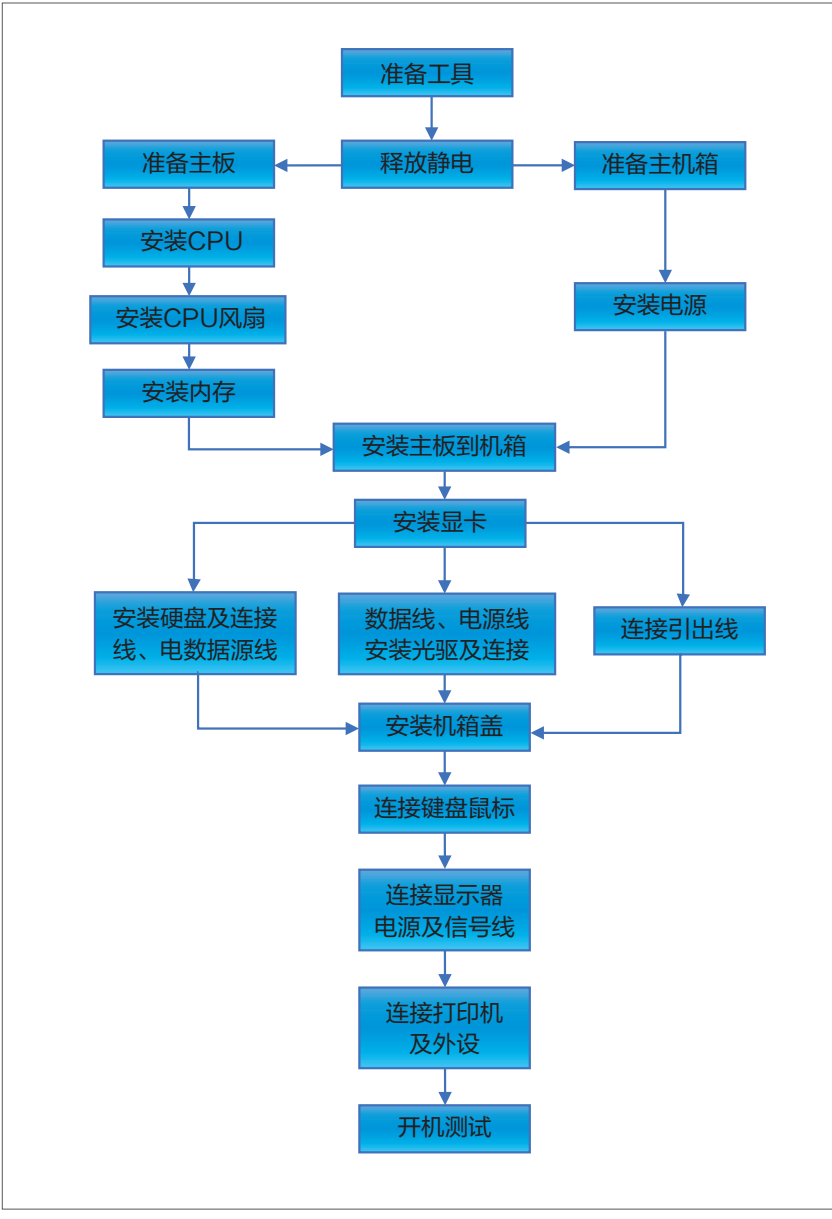

图 2-17

## 2.2.1 安装CPU

由于Intel CPU和AMD CPU略有不同,下面分开讲解。

#### 1. 安装 Intel CPU

Intel CPU的安装方法如下。

Step 01 将主板放置到平整的桌面或防静电海绵上,如图2-18所示。

Step 02 用力下压固定拉杆,然后向外掰出,使拉杆离开固定位置,如图2-19所示。注意CPU部分的固定盖上有CPU的安装方向提示,看清方向,防止在安装CPU时装反。

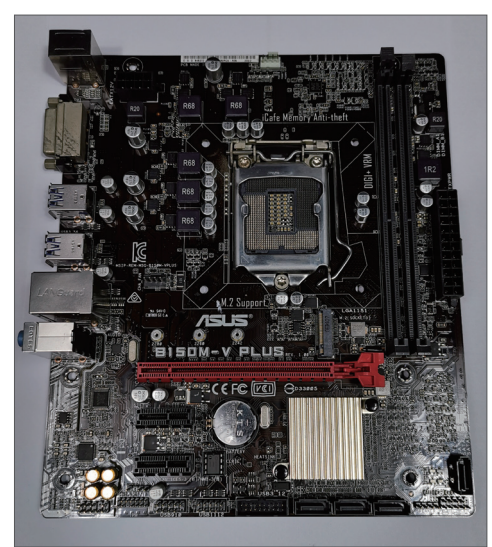

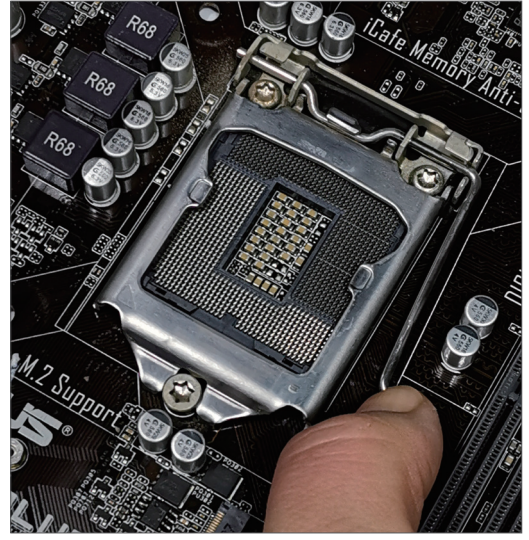

图 2-18

图 2-19

Step 03 将拉杆向上抬至最高处,如图2-20所示。 Step 04 掀起CPU固定金属框到最高处,如图2-21所示。

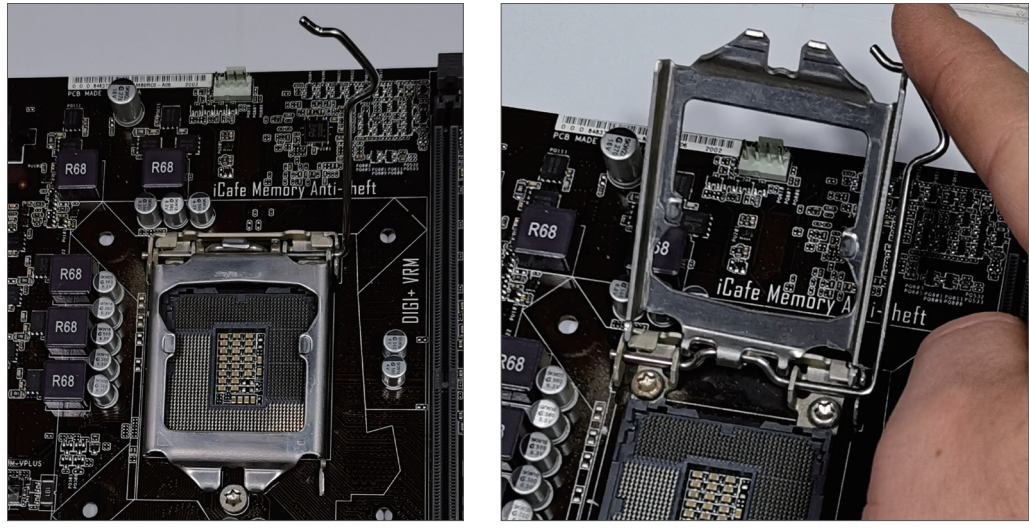

图 2-20

图 2-21

**Step 05** 在CPU上也有方向箭头,将其对准CPU插槽,然后轻轻放置在插槽中,如 图2-22所示。

Step 06 盖上固定金属框,如图2-23所示。

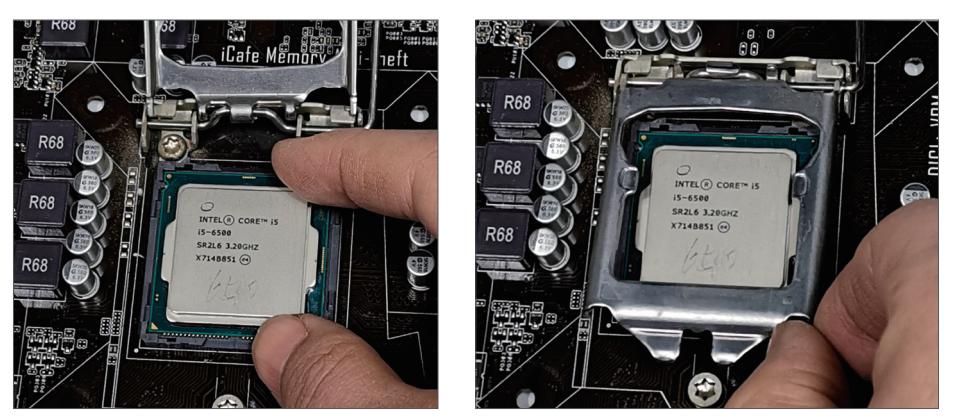

图 2-23

Step 07 将固定拉杆向下拉并卡在固定槽中,如图2-24所示。 Step 08 固定完毕后的效果如图2-25所示。

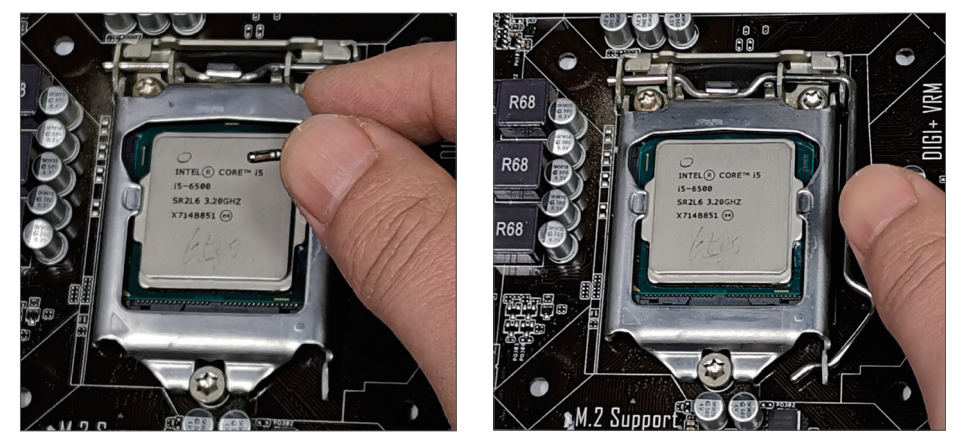

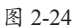

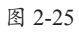

#### 2. 安装 AMD CPU

AMD CPU的安装方法如下。

Step 01 将CPU固定拉杆下压并向外掰一点,然后轻轻抬起,如图2-26所示。 Step 02 注意CPU的安装方向提示,如图2-27所示,将其放入插槽中。

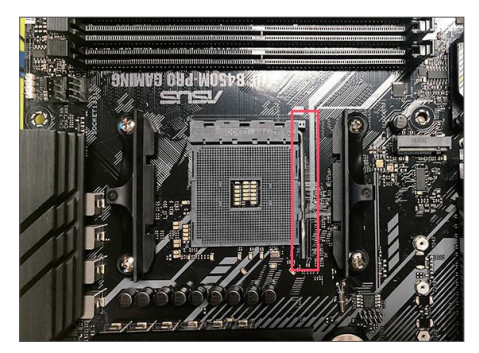

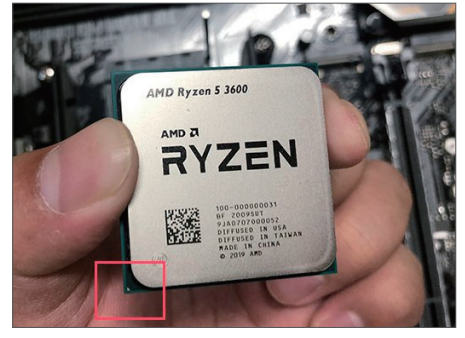

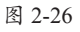

#### **Step 03** 将CPU拉杆向下压至卡扣位置并固定,如图2-28所示。 完成AMD CPU的安装,效果如图2-29所示。

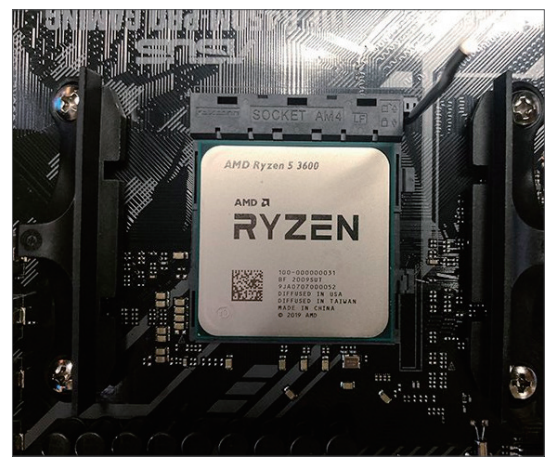

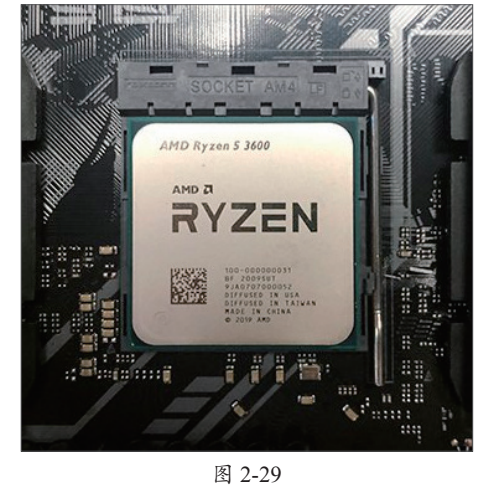

图 2-28

## 2.2.2 安装散热器

CPU安装完成后即可安装散热器。

**Step 01** 首先安装散热器的固定扣具。将扣具对准主板上的固定口,轻轻将扣具卡 入固定口中,如图2-30所示。

Step 02 直到扣具底座完全穿过主板并固定到主板上,完成后,主板背面的效果如 图2-31所示。这里一定要注意对准固定口,用力一定要均匀。

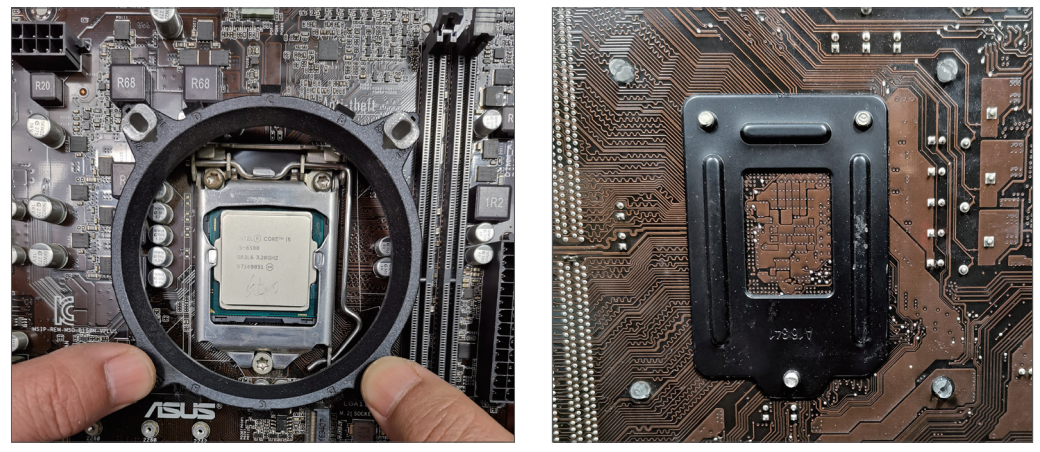

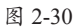

图 2-31

Step 03 完成底座安装后,将固定杆插入底座的固定口中,如图2-32所示,按到 底,听到"咔"的声响后,说明已经完全固定住了。

Step 04 使用工具将散热硅脂薄薄地、均匀地涂抹在CPU上,完成后的效果如图2-33所示。

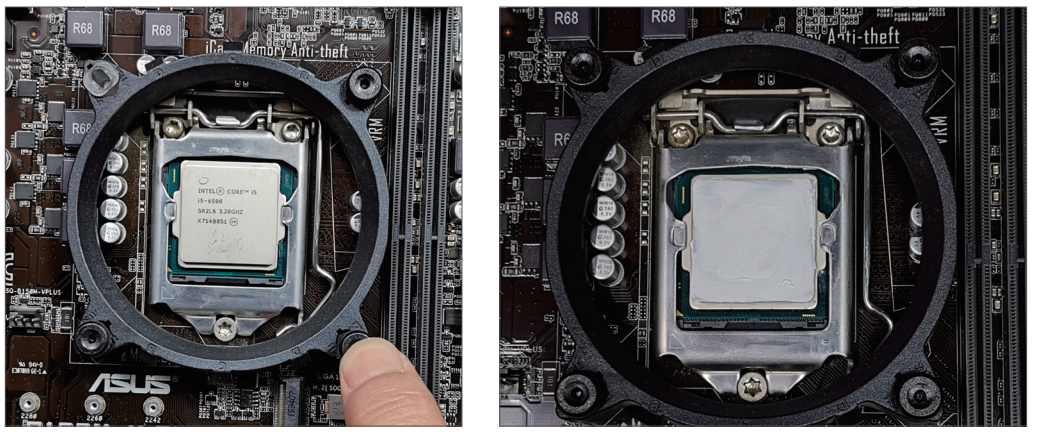

图 2-33

**Step 05** 将风扇对准CPU的中心位置,轻轻放置在上面并固定一侧的卡子,如 图2-34所示。

Step 06 将另一侧的卡子往外掰并固定到另一侧的卡扣上,如图2-35所示。

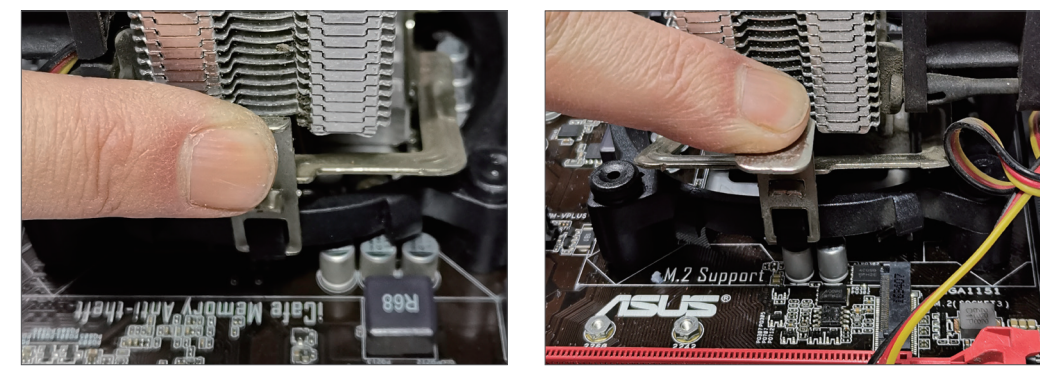

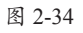

图 2-35

完成固定后,将风扇接口插入主板的CPU\_FAN中,如图2-36所示。

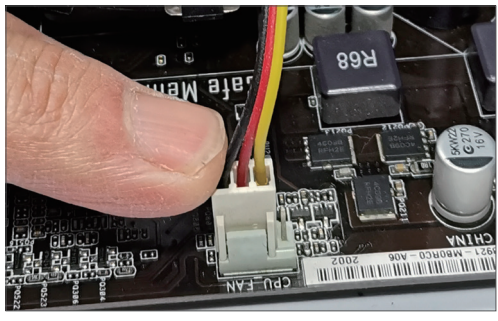

图 2-36

第 2 章

计算机组装轻松学

## 2.2.3 安装内存

Step 01 掰开固定卡扣,将内存条与防呆缺口的位置进行对比,以确定方向,然后 将内存条推到插槽底部,如图2-37所示。

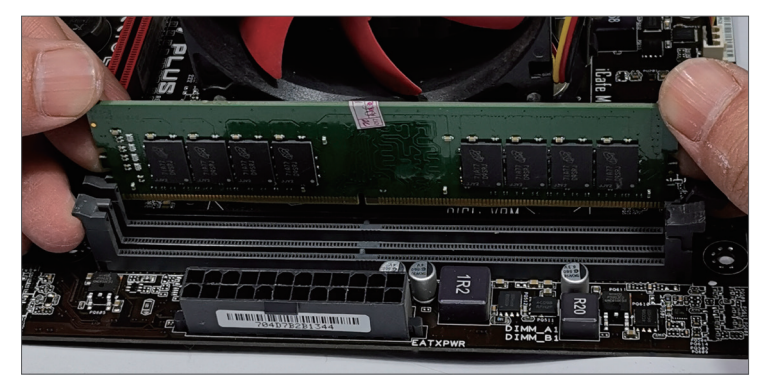

图 2-37

**Step 02** 到插槽底部后,双手按住内 存条上部两边,用劲下压,直到听到 "咔"的声响,且一边的卡扣恢复正立位置, 说明内存条已经安装好,如图2-38所示。

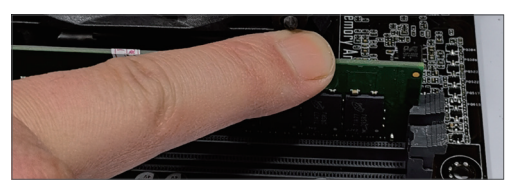

图 2-38

## 2.2.4 安装电源

Step 01 将电源推入电源仓对应的位置,如图2-39所示。 Step 02 使用螺丝刀安装固定螺丝,如图2-40所示。

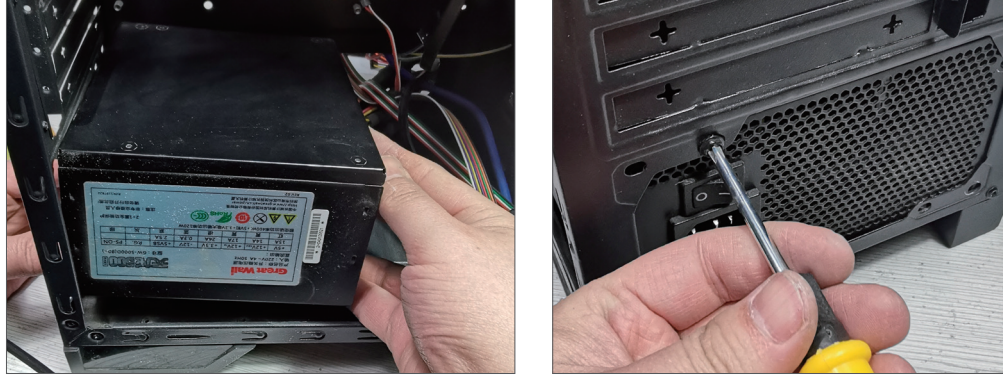

图 2-39

图 2-40

将电源线和前面板跳线从机箱背部走线,并从接线处附近孔位伸出到前面。

## 2.2.5 安装主板

在安装主板前,需要提前安装一些小零件,如铜柱螺丝。

#### 1. 安装铜柱螺丝及挡板

**Step 01** 将主板放在机箱中,然后对比有哪些孔需要安装螺丝,然后拿出主板,将 铜柱螺丝按照刚确认的位置拧入机箱的对应孔中,如图2-41所示。

**Step 02** 取出挡板,安放到机箱的挡板位置,从内向外扣到机箱上,如图2-42所示,然后压入槽中,听到"咔"的卡入声,挡板就安装成功了。

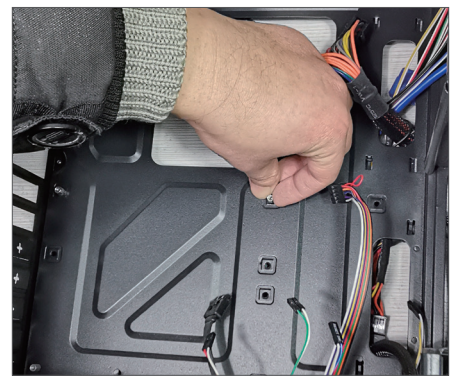

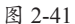

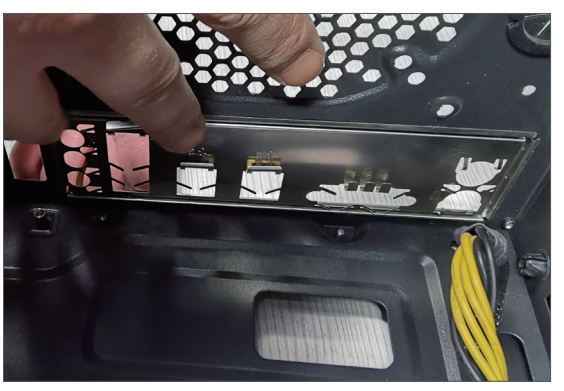

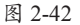

一定要注意挡板的方向,不要装反。安装时要小心不要被挡板伤到手。

#### 2. 安装主板及固定螺丝

**Step 01** 将主板放入机箱并将接口插入主板挡板,让所有接口都从挡板中露出。然后稍微移动主板,将所有螺丝孔露出,如图2-43所示。

Step 02 使用螺丝刀将固定螺丝拧入铜柱螺丝的固定孔中,如图2-44所示。

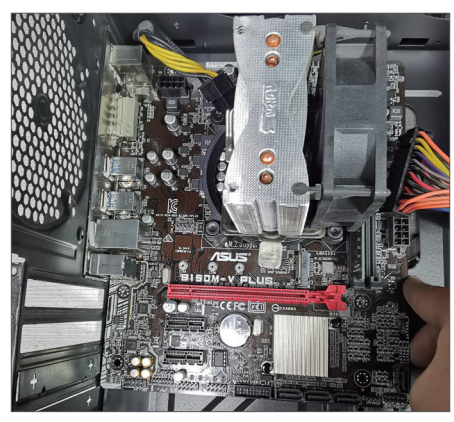

图 2-43

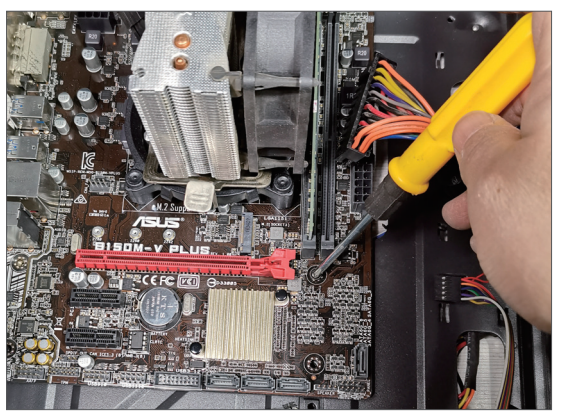

图 2-44

#### 注意事项 固定螺丝的技巧

固定螺丝时可以先拧入对角孔,就不会因为其他孔的移位而无法拧入螺丝。

Step 03 连接电源线路。首先连接24PIN的主板电源连接线,如图2-45所示。Step 04 连接CPU的双4PIN供电,将其插入主板的CPU电源孔中,如图2-46所示。因为有防呆设计,安装还是比较安全的。

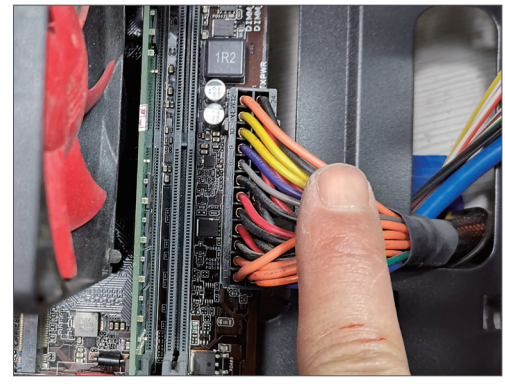

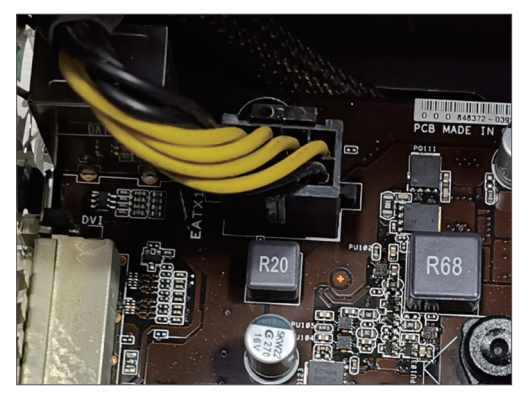

图 2-46

### 2.2.6 机箱跳线

接下来可以先安装显卡,但是安装完显卡,尤其是显卡比较大的情况下,会给机箱 跳线带来难度,这里先连接机箱跳线,然后再安装显卡。

Step 01 首先讲解音频跳线的连接,如图2-47所示。

Step 02 在主板上找到音频跳线接口,插入即可,如图2-48所示。

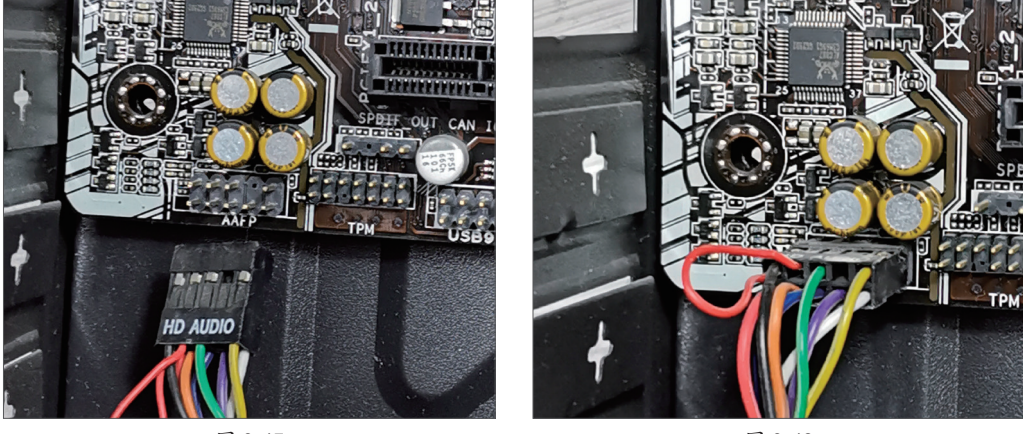

图 2-47

图 2-48

Step 03 连接前置USB接口跳线,如图2-49所示。在主板上找到对应的USB跳线接口,插入即可,如图2-50所示。

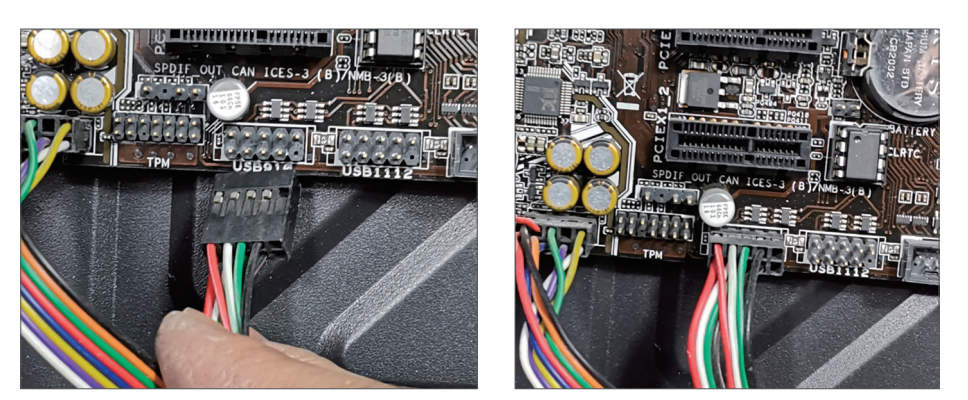

图 2-50

**Step 04** 连接前置USB 3.0接口,可以看到这个跳线接口是蓝色的,如图2-51所示。 用户只要将其接入对应的主板USB 3.0插槽即可,如图2-52所示。

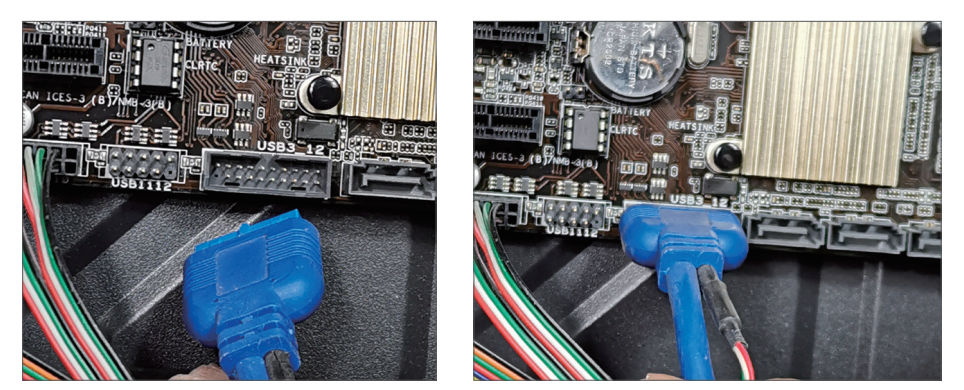

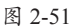

图 2-52

Step 05 将SATA数据线一侧先接到主板上,如图2-53、图2-54所示将线另外一端甩 到机箱背部,方便连接硬盘。

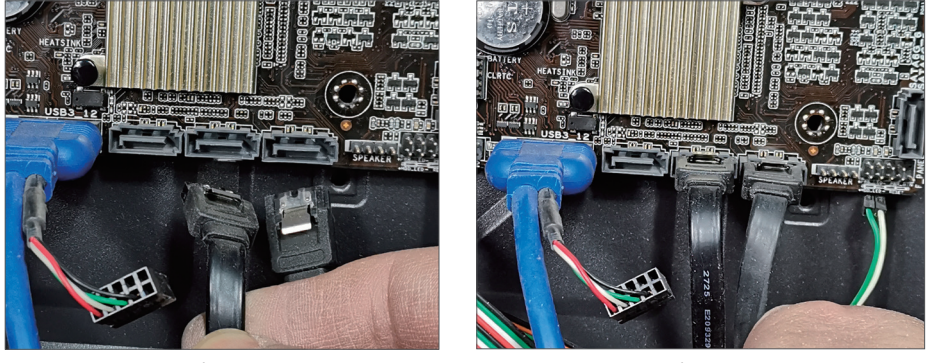

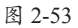

图 2-54

Step 06 连接指示灯和按钮跳线,如图2-55所示。因为按钮不分正负极,而指示灯 分正负极,在主板上,左侧一般是正接线柱,另一侧为负接线柱。连接完成后如图2-56 所示。

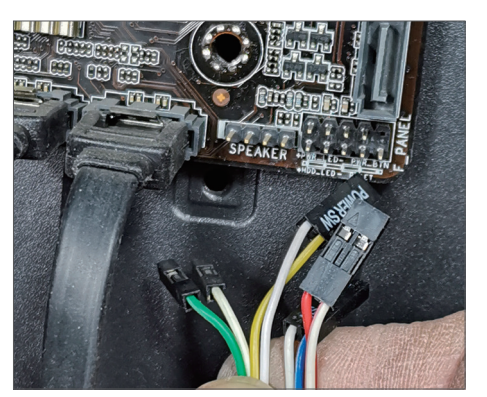

图 2-55

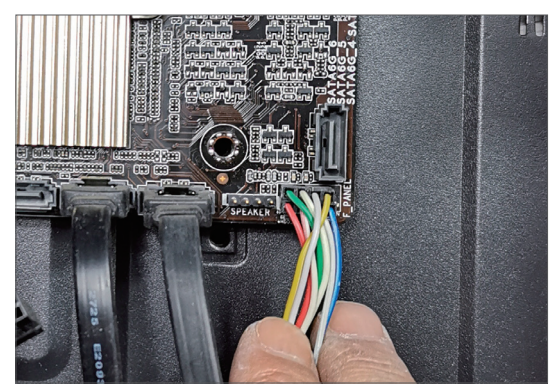

图 2-56

## 2.2.7 安装显卡

接下来进行显卡的安装,显卡在安装前,需要对比显卡大小和机箱的挡板,将多余 的挡板拆掉,再开始显卡的安装。

**Step 01** 将显卡放入机箱中,将金手指对准插槽插入,双手均匀用力插到底即可,如图2-57所示。

**Step 02** 使用螺丝将显卡固定到机箱上,如图2-58所示。最后给显卡接入6PIN外接供电,至此显卡安装完毕。

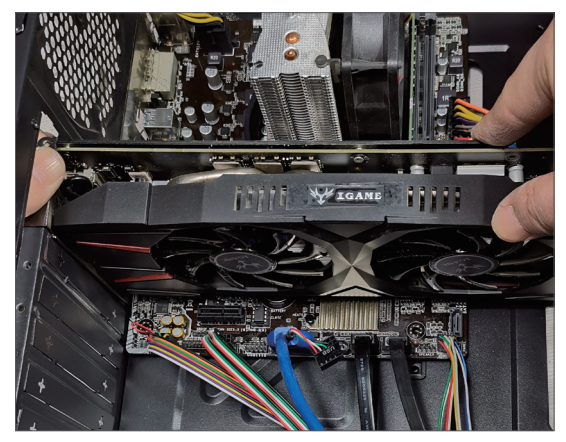

图 2-57

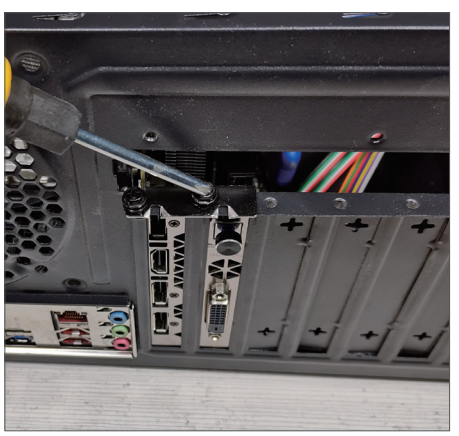

图 2-58

### 动手练 为计算机安装硬盘

硬盘的安装包括SATA接口的硬盘和M.2接口的硬盘,下面讲解如何安装SATA接口的硬盘。

**Step 01** 将固态硬盘放入支架中,如图2-59所示,然后将带支架的固态硬盘推入机 箱支架中,如图2-60所示,一直推到底,直到被卡住并固定。

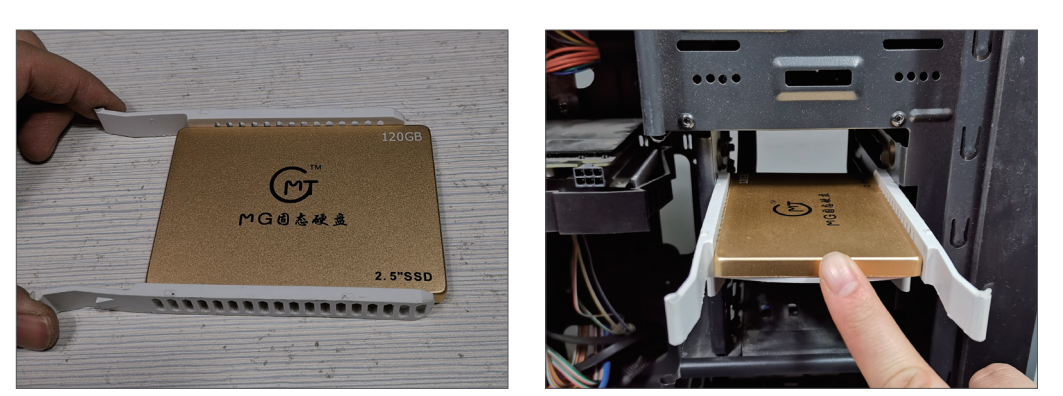

图 2-60

**Step 02** 将3.5寸机械硬盘推入机箱支架中,如图2-61所示,用螺丝固定,如图2-62 所示。

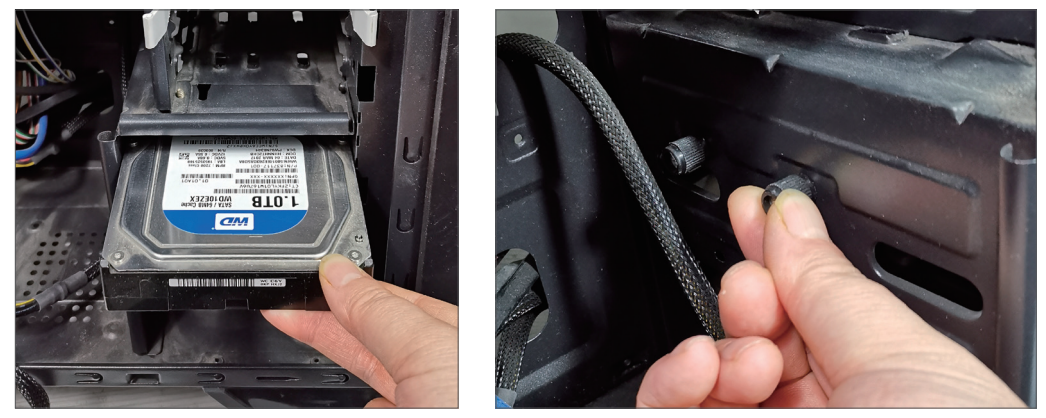

图 2-61

图 2-62

**Step 03** 接下来到机箱背部,将SATA数据线另外一头接到硬盘的SATA数据线孔中,如图2-63所示,同时将SATA电源线接到硬盘电源孔中,如图2-64所示。

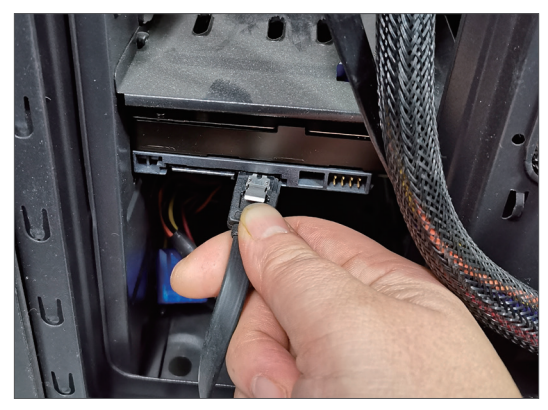

图 2-63

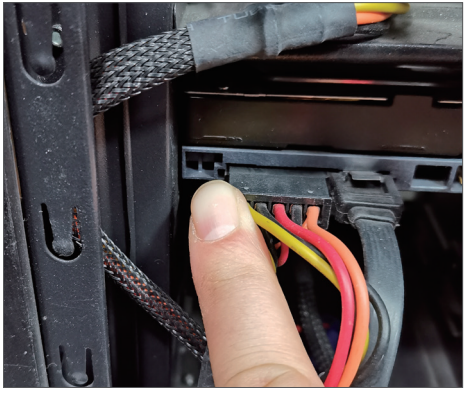

图 2-64

机械硬盘和固态硬盘都要连接数据线和电源线,至此硬盘安装完毕。

## 🔀 2.3 连接外部设备

完成机箱内部各部件的接驳和安装后,盖上机箱盖即可。接下来介绍机箱与一些常 见的外部设备之间的连接方法。

## 2.3.1 键盘鼠标的连接

如果是PS2接口的键盘鼠标,需要根据方向接入到主板的PS2接口中,如图2-65所示。如果是USB接口的,只要将键盘鼠标接入到计算机的USB接口即可,如图2-66所示。接入PS2接口时,需要注意方向,PS2接口有插针和防呆设计。

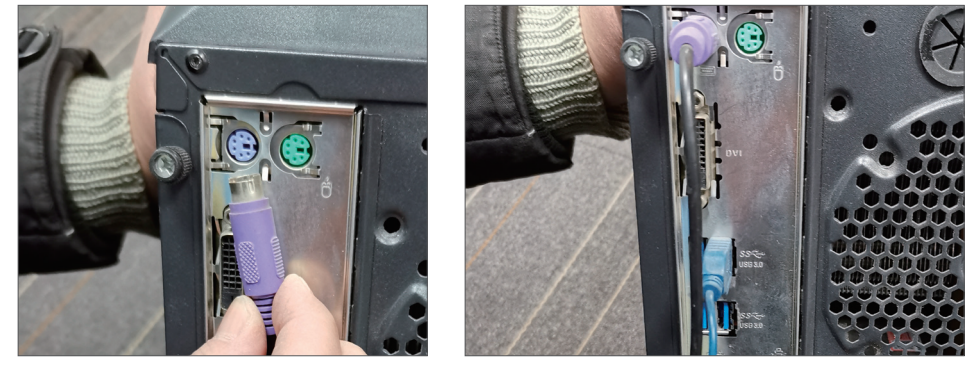

图 2-65

图 2-66

## 2.3.2 显示器连接

显示器连接需要使用对应的视频线,这里使用HDMI线,注意视频线接口的形状,如图2-67所示,插入显卡的接口如图2-68所示。

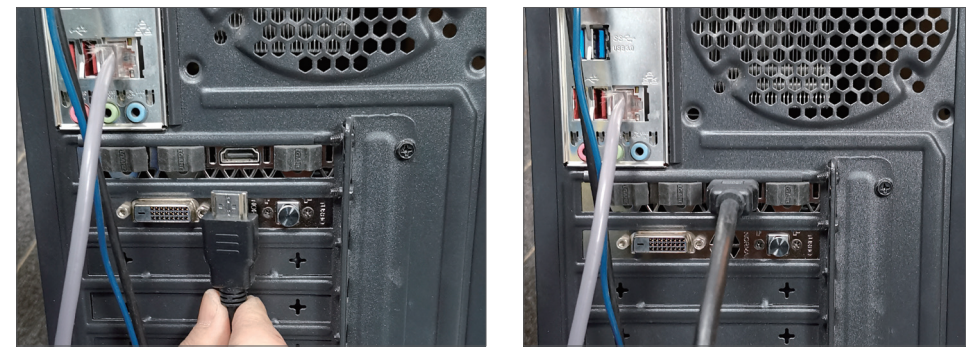

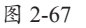

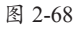

## 2.3.3 电源线连接

电源线的连接比较简单,因为有防呆设计,而且3针也不容易插错,如图2-69、 图2-70所示。接入后,打开电源开关,将按钮拨到"-"位置接通。

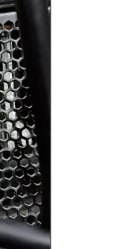

第 2 章

计算机组装轻松学

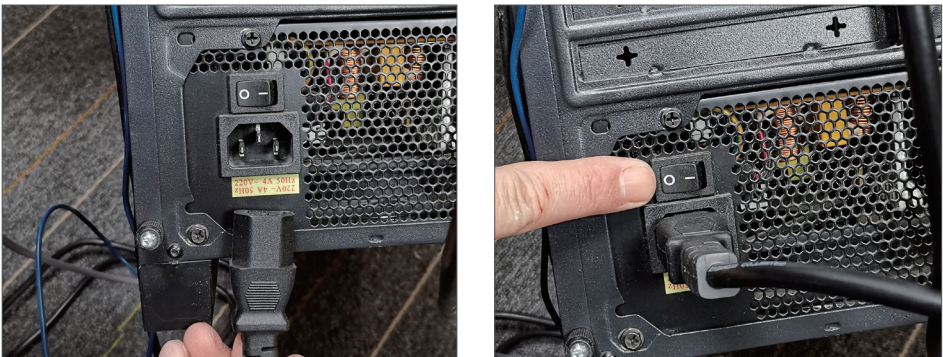

图 2-69

图 2-70

## 动手练 为计算机连接网线或无线网卡-

网线的连接比较简单,注意方向即可,如图2-71所示。如果是无线网卡,只要接到 USB接口即可,如图2-72所示。

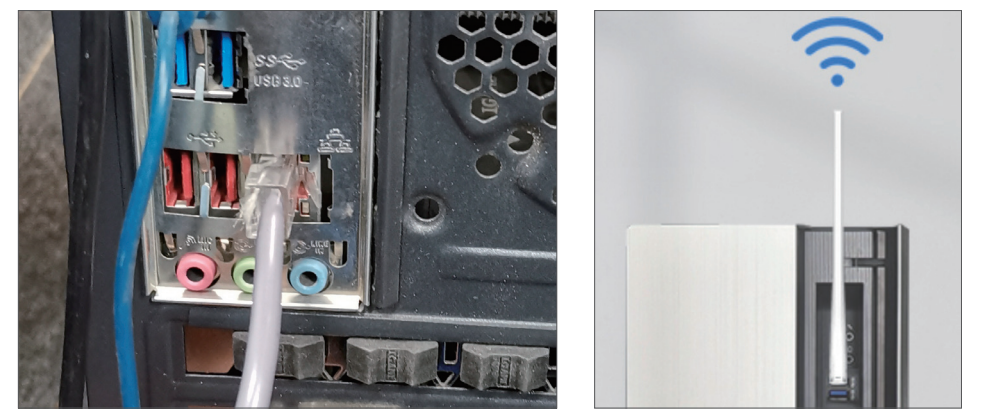

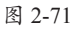

图 2-72

## 知识点拨。 连接音频线

机箱的音频线只要插到主板的绿色音频接口即可。

完成所有内外部线缆的连接后就可以试着开机了。到这里计算机的组装就全部完成。

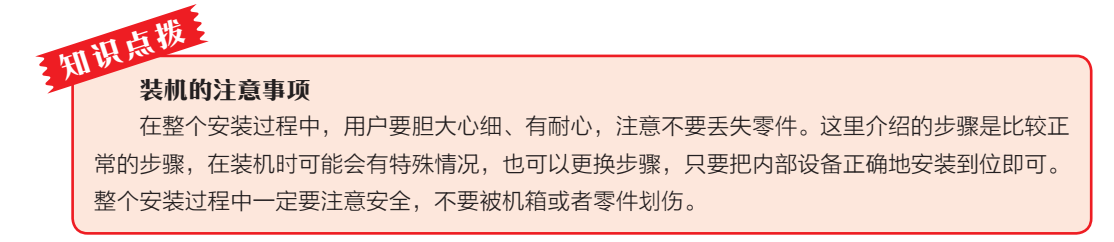

## 🗭 ) 知识延伸:机箱前面板按钮和指示灯跳线

有些用户最头疼的就是这4对跳线,其实掌握了规律,跳线非常简单。跳线后如果 没起作用,只要拔下检查后再重新跳线即可,不会损坏指示灯。这4对跳线包括:

#### (1) 两对按钮。

POWER SW(电源按钮)就是开机键。RESET SW(重启按钮)就是重启键。这两 对按钮不分正负极,原理是按下按钮,插针短接。

#### (2)两对指示灯。

POWER LED(电源指示灯)通电会点亮。HDD LED(硬盘工作指示灯)在硬盘读 写时会闪烁。这两对指示灯分正负极。

这4对跳线如图2-73所示,电源指示灯的两根接线柱是分开的。

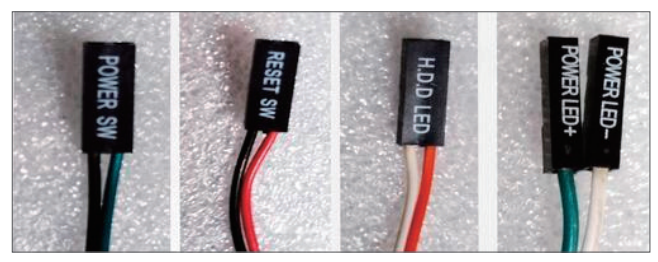

图 2-73

注意观察主板,绝大多数主板上都 会画出插针的作用,如图2-74所示,注 意在插针附近寻找。

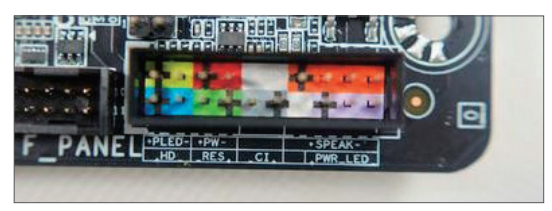

图 2-74

这里插针用的是左边8个,按颜色分成4组。左上两个是"+PLED-",为电源指示灯 接口,左侧为正极。左下两个是"HD",为硬盘工作指示灯接口,左侧为正极。右上两 个是"+PW-",为电源按钮接口。右下两个是"RES",为重启按钮接口。虽然接线柱 下方会标识出正极接线柱,但按钮的接线柱不分正负极。其实在不同主板上,这4对跳 线的位置和作用,以及接线柱正负极都是固定的,其他主板的跳线方法是一样的。

# 知识 标志 化不常用的接线柱

剩下的接线柱可以不接。其中"CI"是机箱安全检测,接线后机箱侧盖打开会报警。 "SPEAK"是主板小喇叭,计算机启动出现问题时会用声音报警。"PWR\_LED"也是电源指示 灯,但是3根接线柱,用来实现电源多种状态的提示,基本用不到。